# **EShare User Guide for Android**

## 1. Install EShare for Android

Visit the TRIUMPH BOARD software section on our website from your laptop or visit the Google Play store and download and install "EShare for Android". Launch "EShare" In the Android menu. Please ensure your device is connected to the same network as your TRIUMPH BOARD IFP.

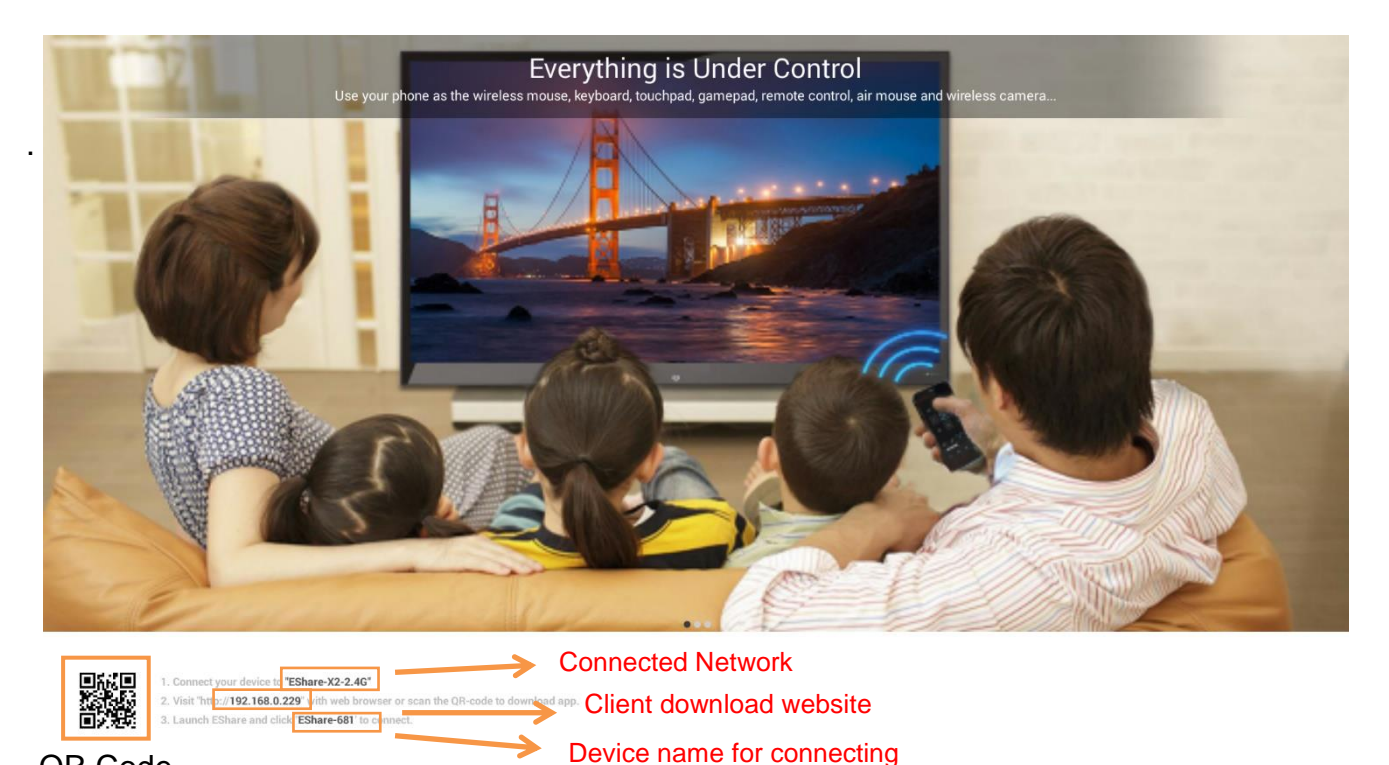

QR Code

# 2. Connect to IFP

After the installation is completed, launch EShare on your Android mobile device. It will start to search for the IFP devices on the same network. Click on the name of the device you want to connect to in the device list. The quality depends on the internet connection between the devices.

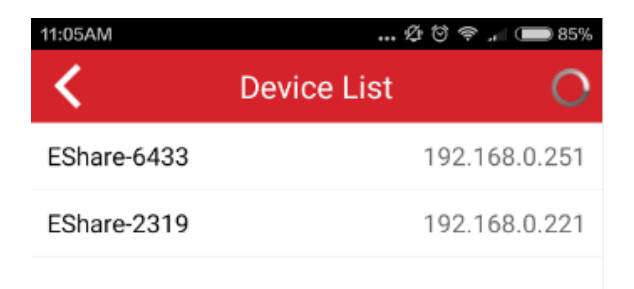

## 3. Wireless File Sharing

Click on any file (including music, video, picture, office document, PDF, e-book, etc.) on your Android phone or tablet, and it will be played or shown on your TRIUMPH BOARD IFP.

| Click to sho                                                               | w the device list                                                                                                    |
|----------------------------------------------------------------------------|----------------------------------------------------------------------------------------------------|
| 11:06AM 요 전 후 교 85 6   Setting EShare-2319   Directory Image   Audio Video | 107AM   100 C 0 0 0 0 0 0 0 0 0 0 0 0 0 0 0 0 0                                                                                                    |
| 360                                                                        |                                                                                                    |
| 360Download                                                                | You can connect to this device by the following address:     http://192.168.0.218.8888     Close     Frêd - Rudzafata (mqms2).mp3     Secure VVMme:     March (mqms2).mp3     Secure VVMme:     March (mqms2).mp3     Secure VVMme:     March (mqms2).mp3     Secure VVMme:     March (mqms2).mp3     Secure VVMme:     March (mqms2).mp3     Secure VVMme:     March (mqms2).mp3     Secure VVMme:     March (mqms2).mp3     Secure VVMme:     Secure VVMme:     March (mqms2).mp3     Secure VVMme:     Secure VVMme:     March (mqms2)     Secure VVMme:     Secure VVMme:     Secure VVMme:     Secure VVMme:     Secure VVMme:     Secure VVMme:     Secure VVMme:     Secure VVMme:     Secure VVMme:     Secure VVMme:     Secure VVMme:     Secure VVMme:     Secure VVMme:     Secure VVMme:     Secure VVMme:     Secure VVMme:     S |
| 560Log                                                                     |                                                                                                    |
| 91054f33                                                                   |                                                                                                    |
| Alarms                                                                     |                                                                                                    |
| alipay                                                                     |                                                                                                    |
| Amap                                                                       |                                                                                                    |
| amaplocationapi                                                            |                                                                                                    |
| Remote TV Mirror Mirroring Camera                                          |                                                                                                    |

#### 4. Wireless Mirroring

Click on the "Mirroring" button in EShare, and the screen will be mirrored to your TRIUMPH BOARD IFP. The integrated annotation pen in the wireless mirroring function will help you make notes over the Android screen. After the mirroring mode has started, the pen will appear on the top right of the screen.

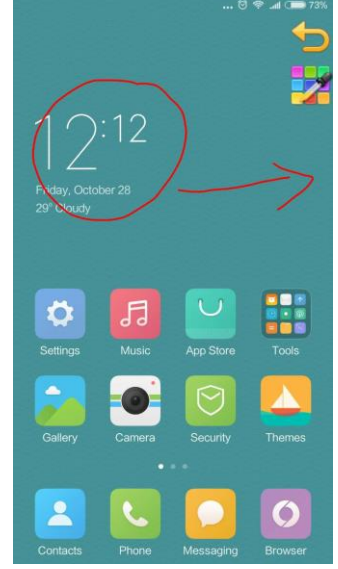

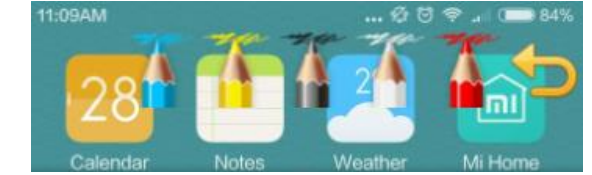

## 5. TV Mirroring

With the "TV Mirror" function, you can mirror the screen of the TRIUMPH BOARD IFP to an Android device and touch directly to control it.

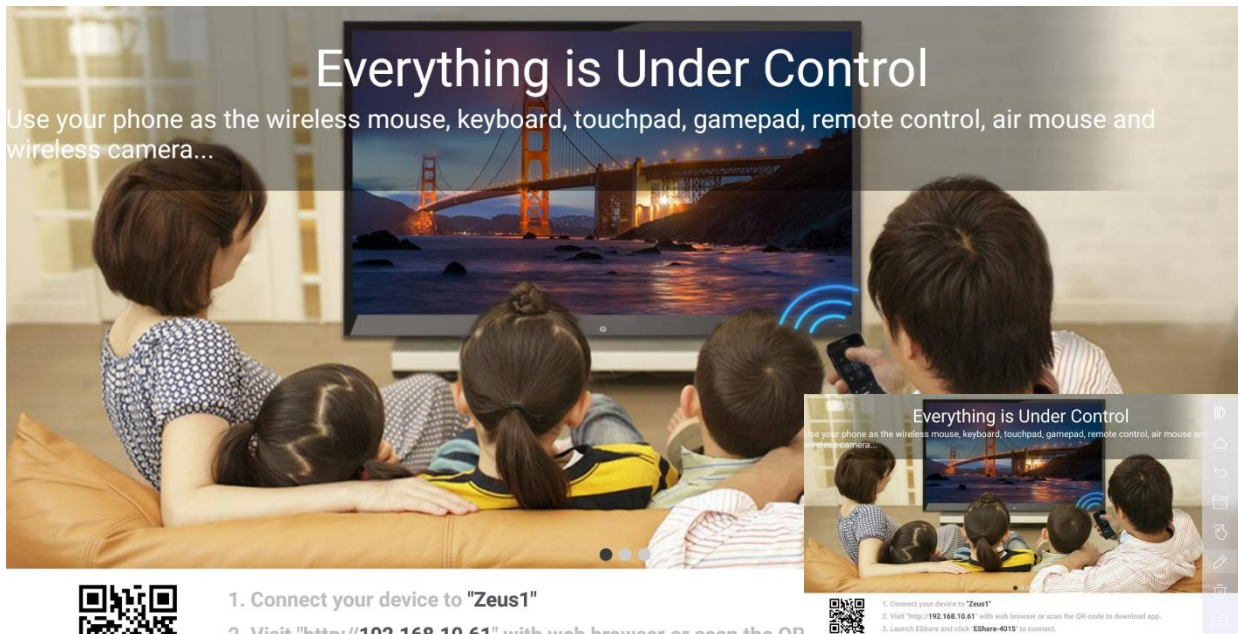

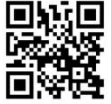

2. Visit "http://192.168.10.61" with web browser or scan the QR

3. Launch EShare and click "EShare-4015" to connect.

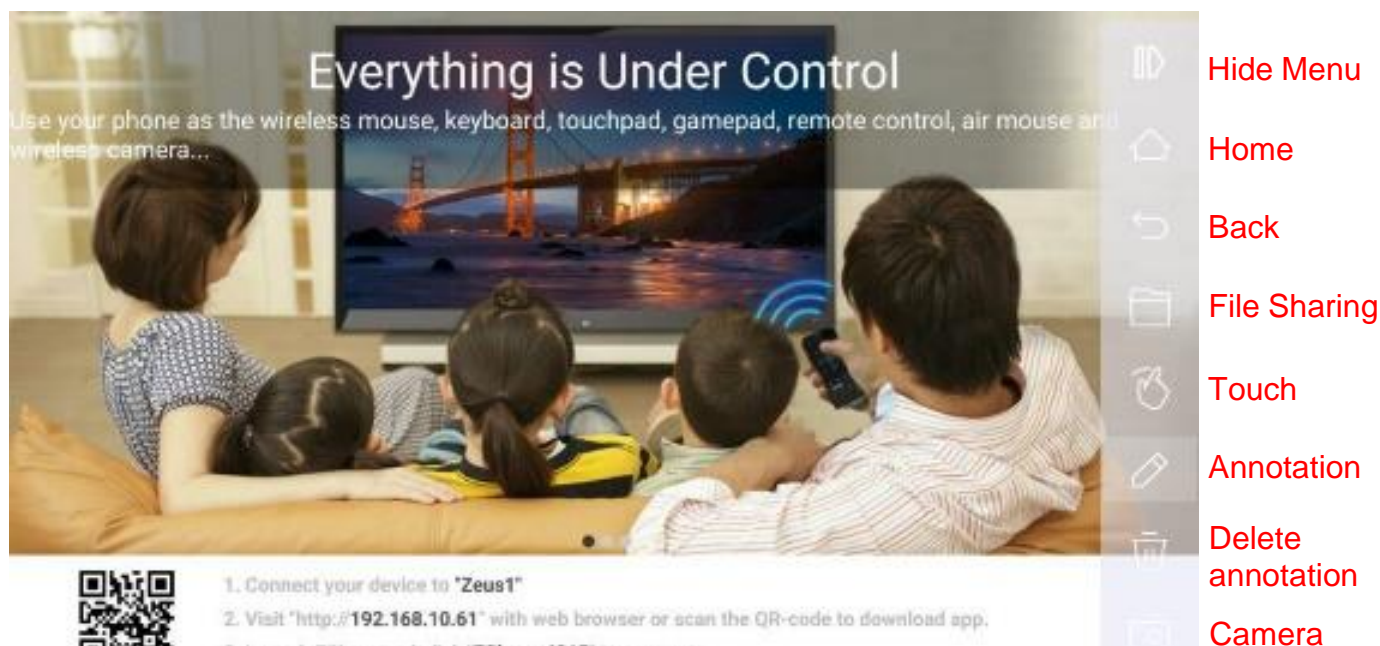

3. Launch EShare and click 'EShare-4015' to connect.

## 6. Remote Control

You can use your phone as a touch mouse, air mouse, keyboard, touch pad and remote controller of the TRIUMPH BOARD IFP.

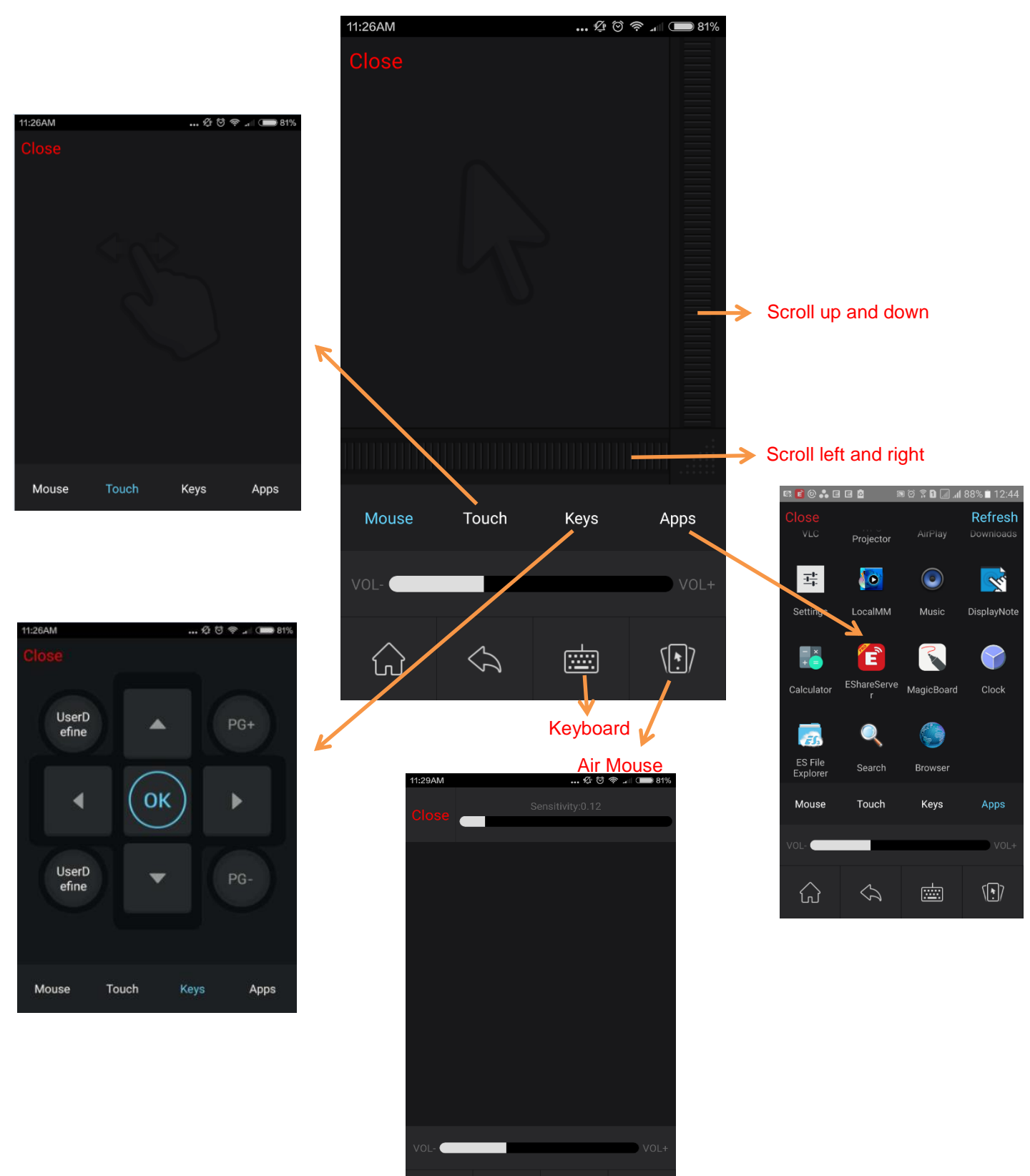

Keyboard

Calibration 🪄

- (+)

 $\widehat{\mathbf{W}}$ 

 $\langle \mathcal{A} \rangle$ 

## 7. Wireless Camera

Use the camera of your mobile phone as a wireless camera for TRIUMPH BOARD IFP.

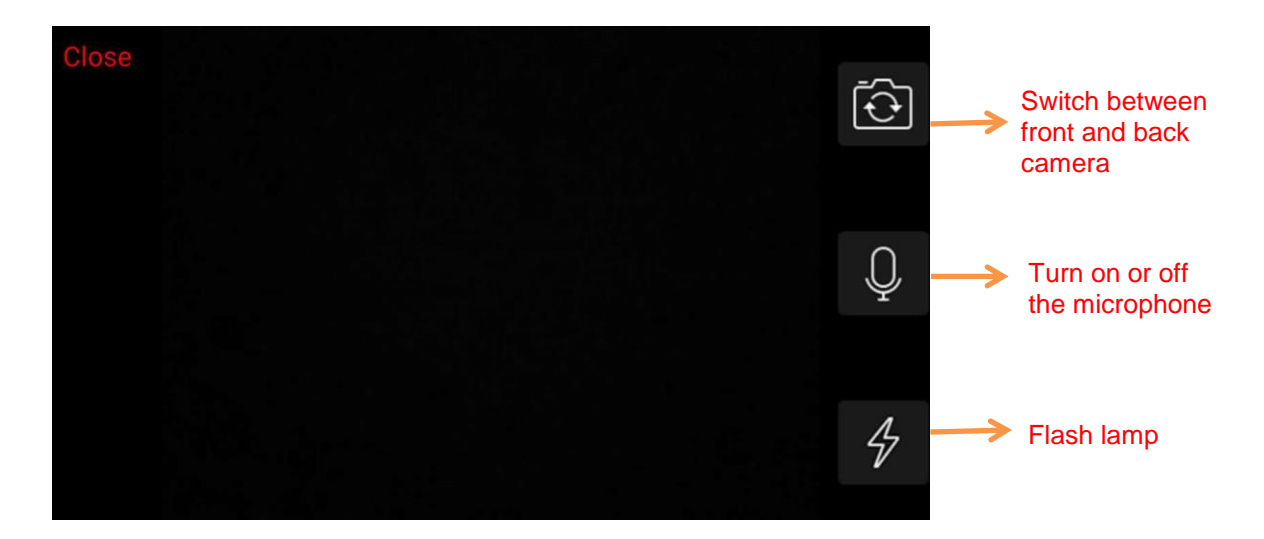

# 8. Share Files from Other Apps

Share files to the TRIUMPH BOARD IFP using EShare.

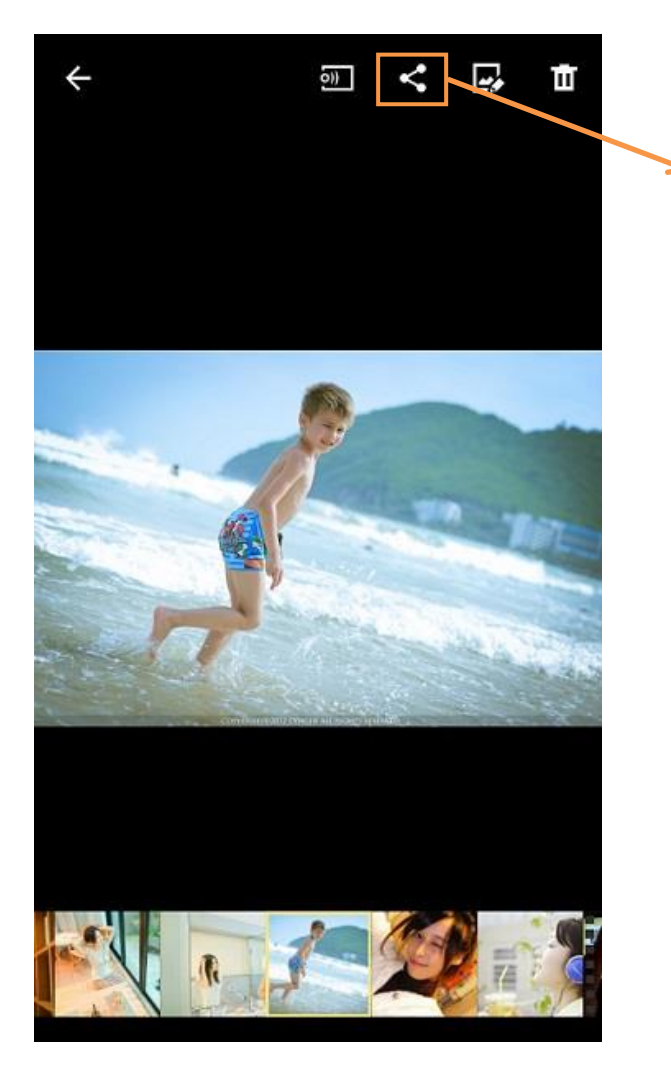

In the Gallery, File explorer, browser and other applications, you can click the share button, and then select EShare from the list, and the file will be played or shown on the TRIUMPH BOARD IFP.